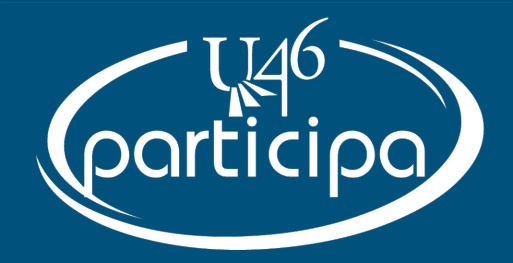

# Chromebook 101

26 de agosto de 2020

## ¡Bienvenidos!

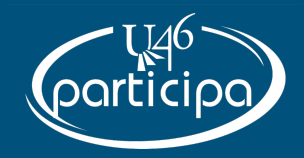

- Puede usar su computadora o su dispositivo móvil para seguir los pasos O solo puede escuchar e intentarlo después, nosotros les daremos los enlaces y la presentación estará disponible en nuestro sitio web: u-46.org/webinars.
- Si necesita ayuda o tiene alguna pregunta durante la sesión, por favor escriba la pregunta en la opción de Q&A.
- La opción de Chat se usará para compartir los puntos claves y enlaces.

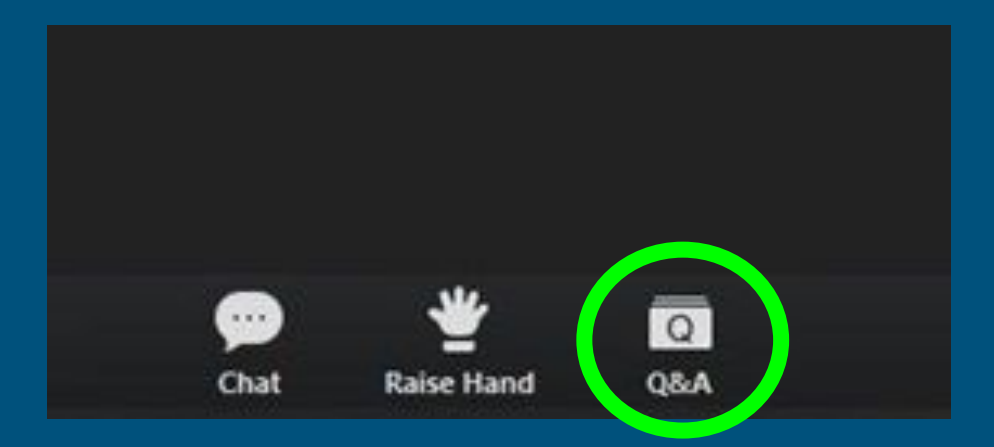

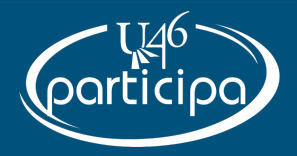

## Nuestros Temas de Hoy:

- Comparación de aparatos
- Computadora portátil vs. Chromebook vs. iPad
- Información general de una computadora portátil Windows
- Información general de Chromebook
  - Tips para Chromebooks
- Información general del iPad
  - Tips para la iPad

## Comparación de Aparatos

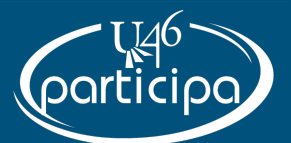

| Aparato                                           | ¿Se usa por el<br>estudiante durante<br>el Aprendizaje a<br>Distancia? | Sistema<br>Operativo | Se pueden'<br>instalar<br>aplicaciones?                                               | ¿Tiene acceso a<br>Canvas y<br>Zoom? |
|---------------------------------------------------|------------------------------------------------------------------------|----------------------|---------------------------------------------------------------------------------------|--------------------------------------|
| Computadora<br>Portátil Windows<br>Windows Laptop | No                                                                     | Windows 10           | Sí (con aprobación)<br>(With approval)                                                | Sí                                   |
| Chromebook                                        | Sí<br>1° a 12° grado                                                   | Chrome OS            | Está limitado a las<br>aplicaciones<br><i>Chrome</i> aprobadas                        | Sí                                   |
| iPad                                              | Sí<br>Preescolar a<br>Kindergarten                                     | iPadOS               | Está limitado a las<br>aplicaciones<br>aprobadas en el<br>Catálogo de<br>Aplicaciones | Sí                                   |

#### ¿Qué es un Sistema Operativo?

Un sistema operativo es el software esencial que una computadora necesita para funcionar. Sin un sistema operativo, su computadora no se puede usar. El sistema operativo es lo que hace de un Chromebook diferente a una computadora portátil con Windows, o lo que hace diferente a un iPhone de un teléfono Android.

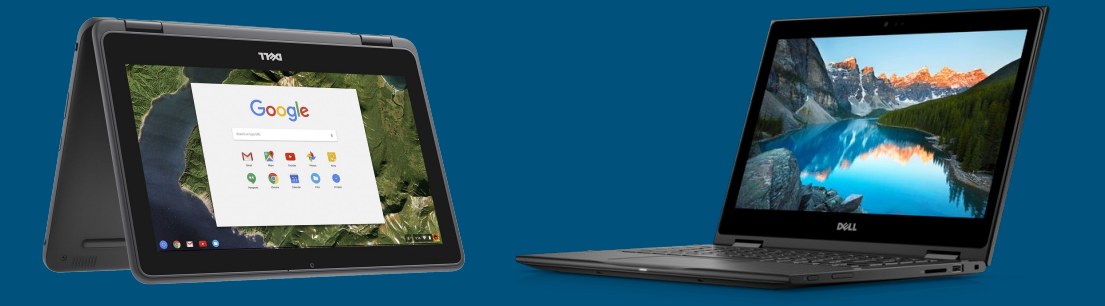

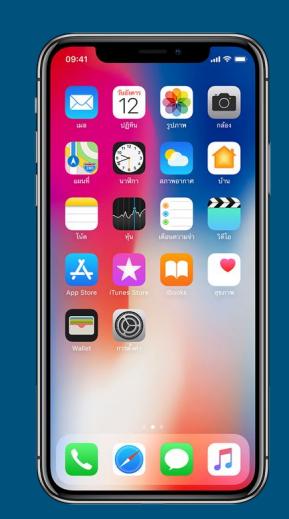

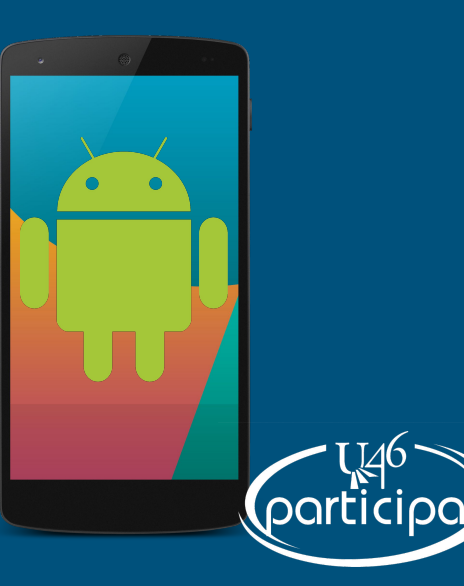

#### Computadora Portátil vs Chromebook vs iPad

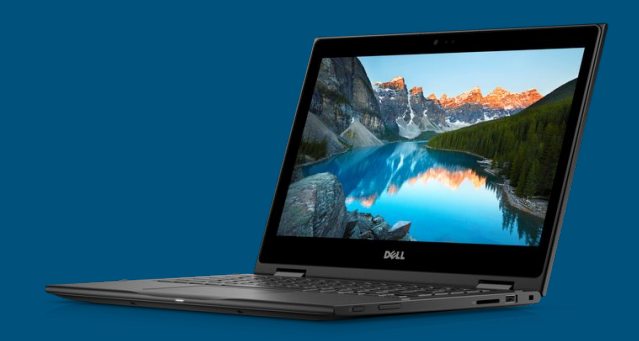

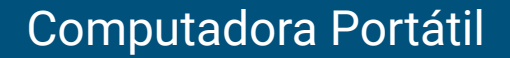

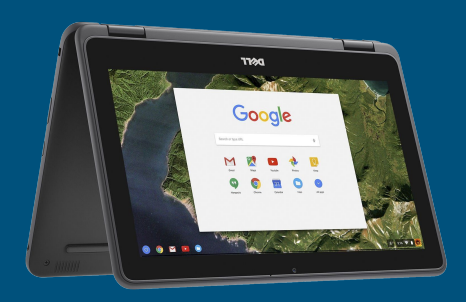

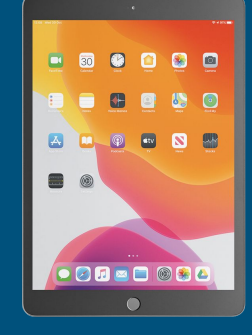

Chromebook

iPad

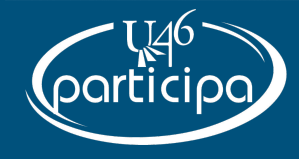

## Resumen de Computadora Portátil Windows

• Funciona con el sistema operativo Windows

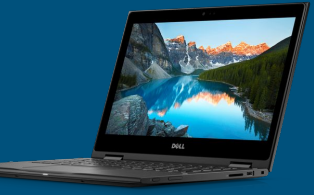

- Se puede aplicar aplicaciones aprobadas por U-46
- Los estudiantes de U-46 no lo usan durante el Aprendizaje a Distancia

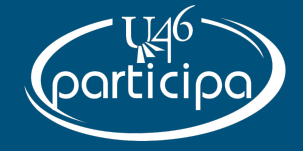

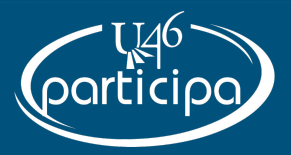

#### Windows

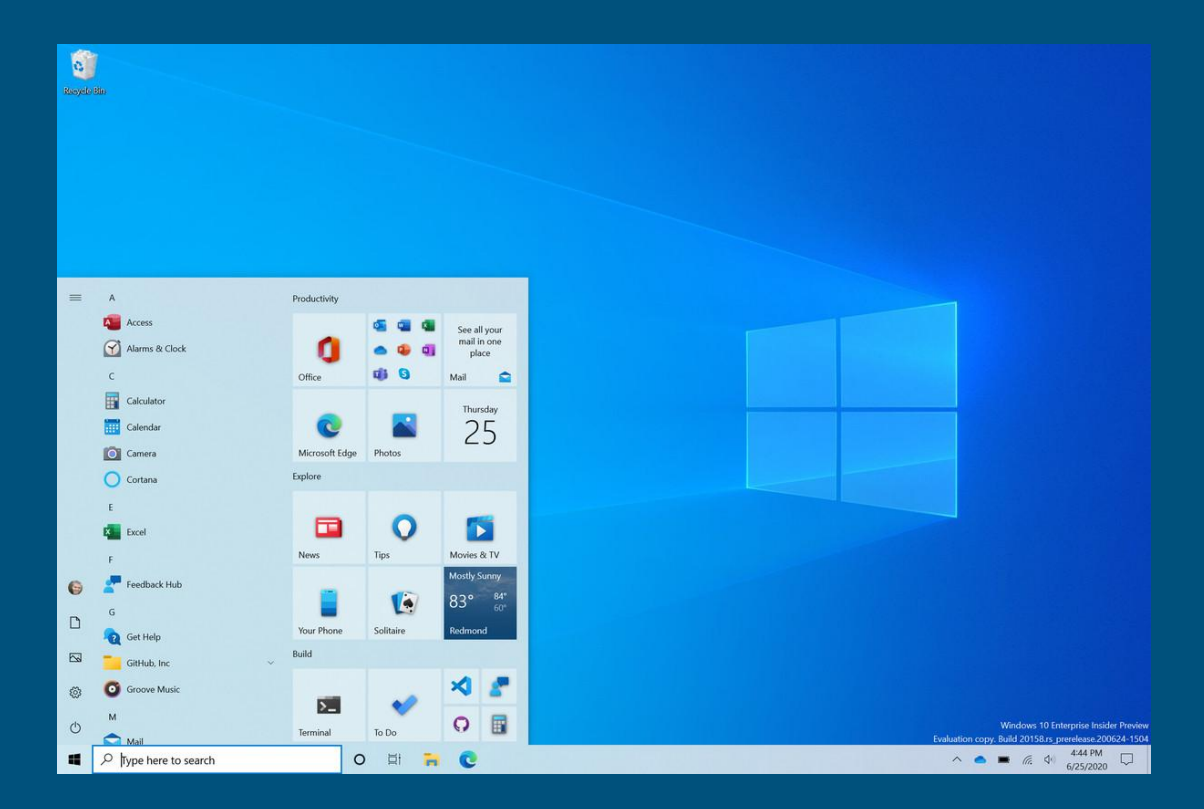

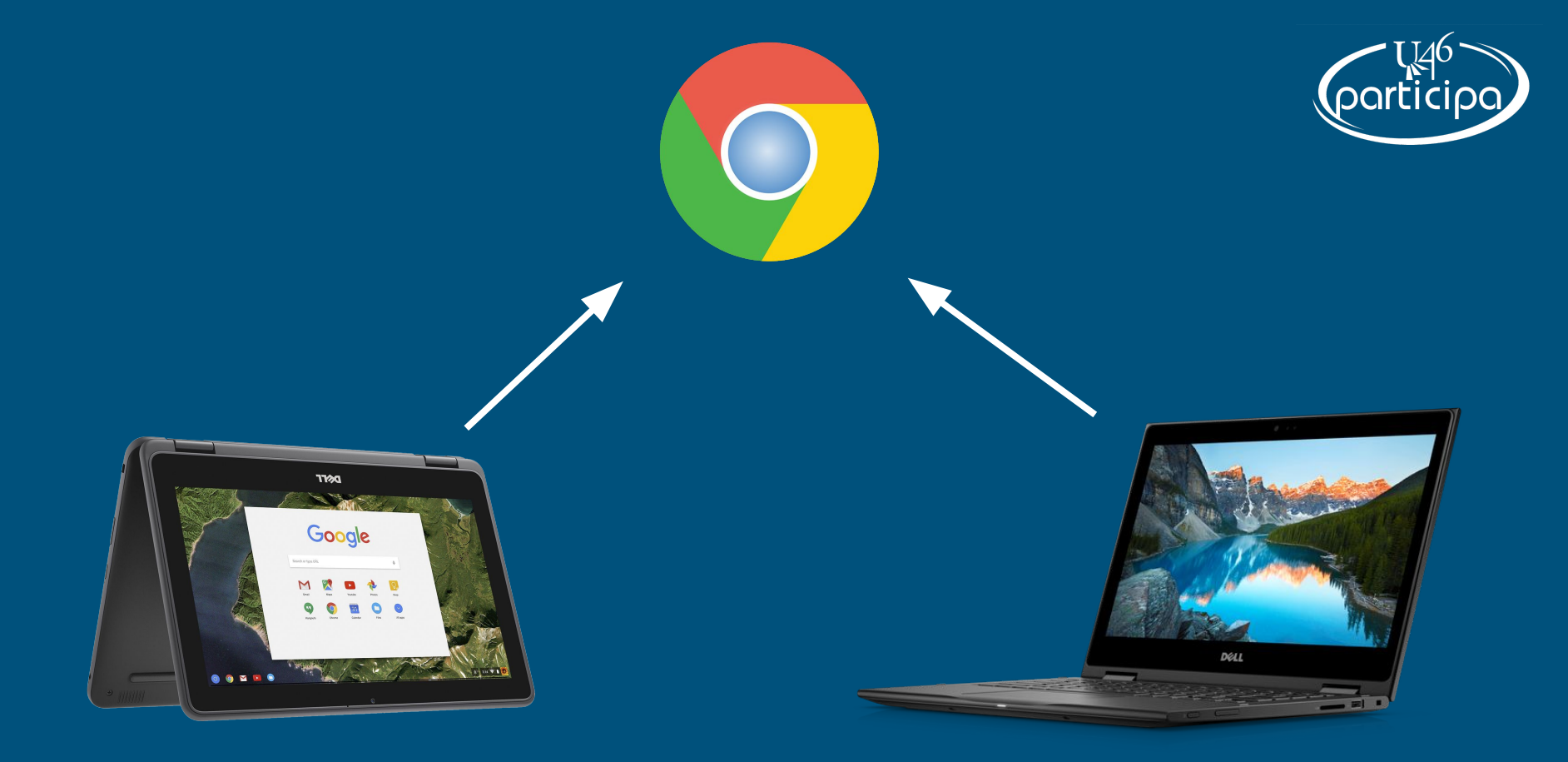

## Resumen de un Chromebook

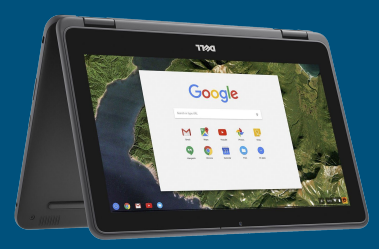

- El sistema operativo funciona con Chrome OS
- Se pueden instalar aplicaciones limitadas a través del navegador Chrome
- Los *Chromebooks* de los estudiantes solo pueden instalar aplicaciones aprobadas por U-46
- Los estudiantes de 1° a 12° grado lo usan durante el Aprendizaje a Distancia

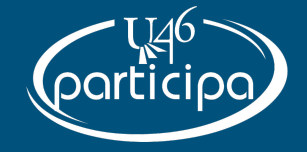

# ¿Qué es un navegador?

 Un navegador es una aplicación que permite navegar por internet. El navegador más popular es Google Chrome, seguido por Safari, Firefox y Edge.

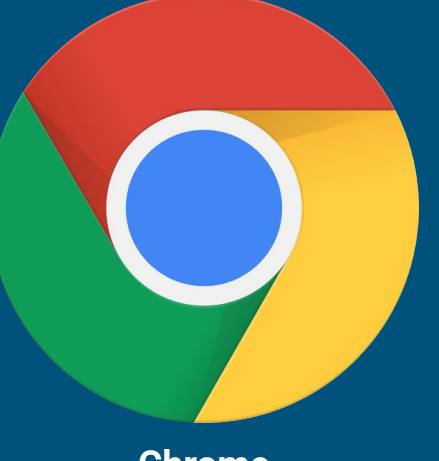

Chrome

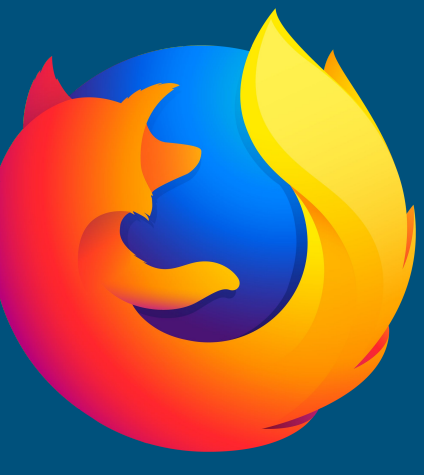

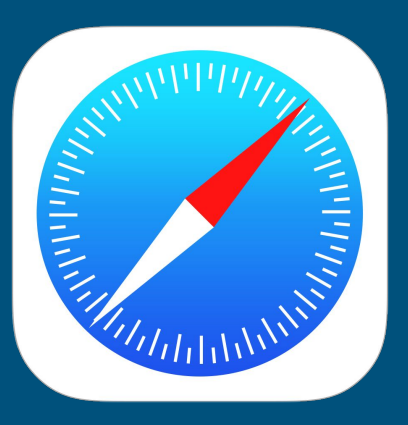

Safari

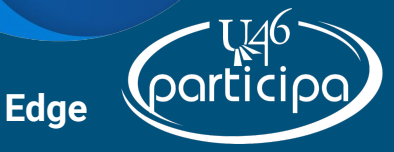

Firefox

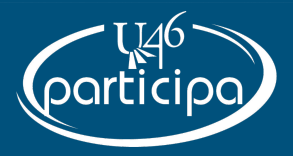

## Logotipo de Chromebook

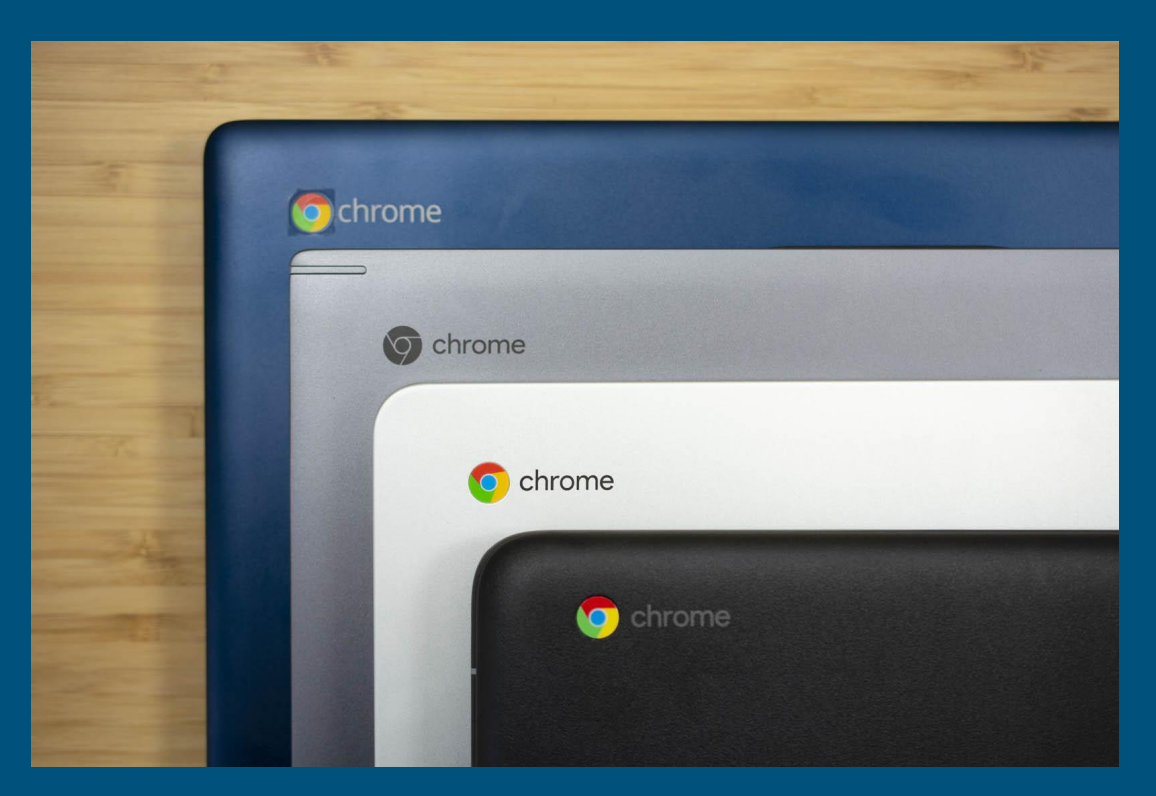

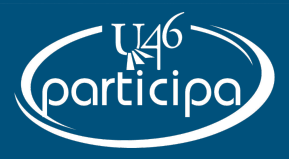

### Chrome OS

|                                     | _            |                          |                                                  |                   |        |   |
|-------------------------------------|--------------|--------------------------|--------------------------------------------------|-------------------|--------|---|
| Compose                             | 0- C :       |                          |                                                  | 1-20 of 20        | > \$   | 1 |
| inbox 1                             | Primary      | 11. Social               | Promotions                                       |                   |        | 1 |
| Starred                             | 🗌 🏠 Google   | Help us protect you: Sec | unity advice from Google - Add ways for us to ma | ake sure it's you | May 12 |   |
| Snoozed Sent Drafts Nooz            | 📋 🏦 Google   | Security alert -         | Now Massage                                      |                   |        | 1 |
|                                     | 📋 🚖 Google   | Help us protect you: Sec | urity advice from Google                         |                   | - * *  |   |
|                                     | 📋 🚖 Google   | Security alert -         | Subject                                          |                   |        |   |
| No recent chaits<br>Start a new one | _ Google     | Help us protect you: Se  | curity advice from Google                        |                   |        |   |
|                                     | 🗌 🏠 Google   | Security alert -         |                                                  |                   |        |   |
|                                     | 📋 👷 Google   | Security alert -         |                                                  |                   |        |   |
|                                     | 🗋 🏠 Google   | Improvements to our Pr   | ivacy Policy and Privacy                         |                   |        |   |
|                                     | 🗌 👷 Google   | Security alert -         |                                                  |                   |        |   |
|                                     | 📋 🏦 Google   |                          | Charles of the State                             |                   |        |   |
|                                     | 📋 😒 Google 2 | Security alert -         |                                                  |                   |        |   |
|                                     | 🔲 🚖 Google   | No. of Concession        | NAME AND ADDRESS OF                              |                   |        |   |
|                                     |              | to be common or the      | The second Total S                               |                   |        |   |
|                                     |              |                          | and the second second                            |                   |        |   |
| ± • •                               |              | an har hage the state    | Send • A                                         |                   |        |   |
|                                     |              |                          |                                                  |                   |        | 0 |

#### El Cajón de Aplicaciones

 Chrome OS usa un Cajón de Aplicaciones como la ubicación para todas las aplicaciones del usuario, en vez de ponerlas en el escritorio (la pantalla principal)

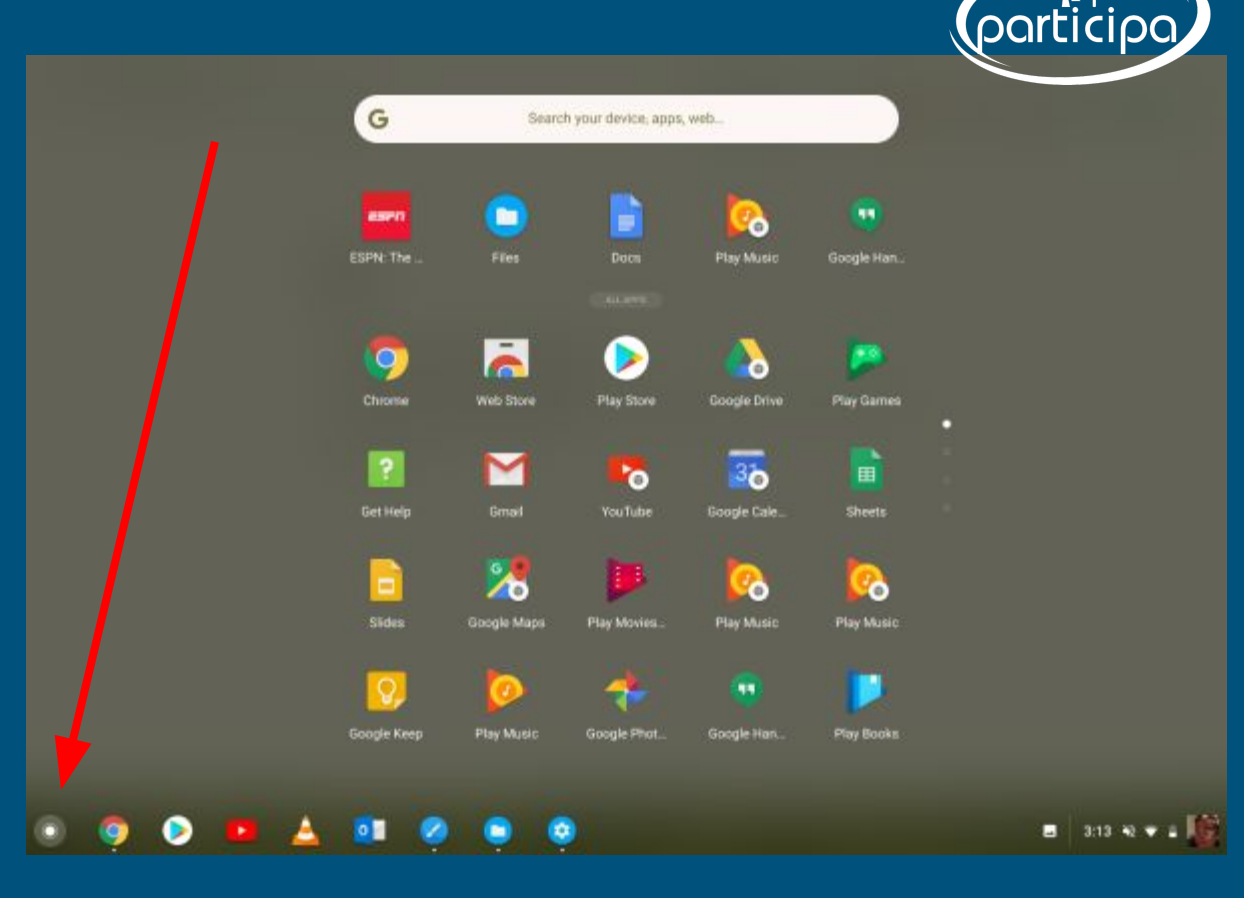

## Tips para Chromebook

- Videos básicos de Chromebook
  - <u>Comenzando con su Chromebook</u>
- Cómo conectarse a WiFi
  - Conectarse a Wifi Video
  - Conectarse a Wifi PDF
- Cómo actualizar un Chromebook
  - Actualizar Chromebooks PDF
- Cómo agregar otro estudiantes a un Chromebook
  - <u>Múltiples Usuarios en un Chromebook -</u> <u>PDF</u>

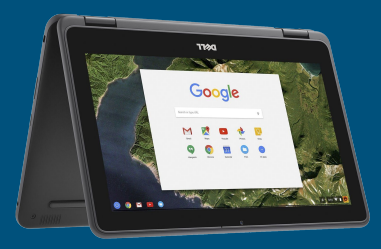

- Accesos rápidos de teclado en Chromebook
  - Keyboard Shortcut Doc
- Acceso a Canvas de Gmail
  - Canvas de Gmail English

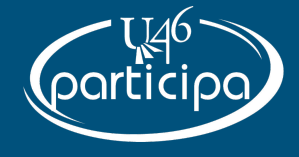

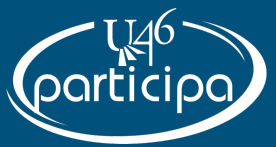

## Problemas de *Hardware en un* Chromebook

Para cualquier problema de *hardware*, por favor programe un horario para intercambiar el Chromebook <u>Intercambio de Chromebook</u> (https://district.u-46.org/supportform/).

Los problemas de hardware por lo general son problemas físicos con el aparato. Esto incluye, pero no está limitado a lo siguiente:

- No se prende
- Teclas quebradas o le faltan teclas
- Puertos o botones quebrados
- El panel táctil no funciona
- Problemas con el sonido

Esto NO incluye:

- Restablecer contraseña o problemas para iniciar la sesión.
- Ayuda técnica general o preguntas

## Resumen de iPad

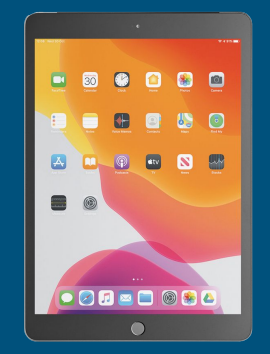

- Funciona con el sistema operativo iPad OS
- Puede instalar aplicaciones a través del Catálogo de aplicaciones de U-46
  - Solo las aplicaciones aprobadas por U-46 se pueden descargar del Catálogo de aplicaciones
- Los estudiantes de preescolar y kindergarten lo usan durante el aprendizaje a distancia en U-46

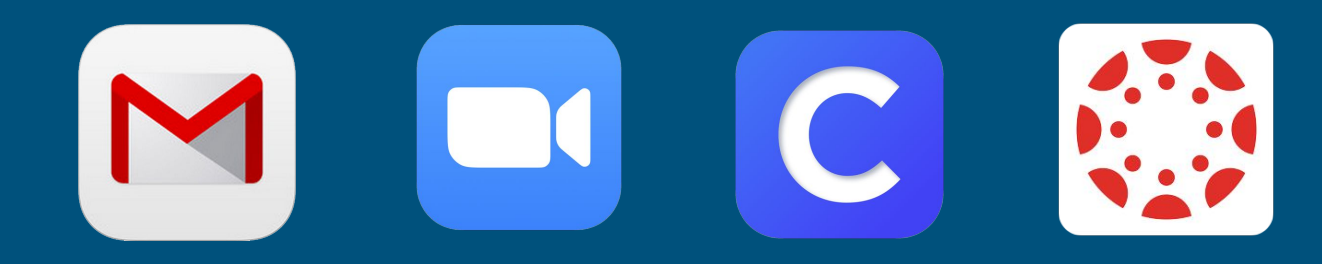

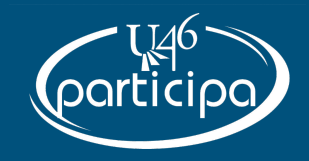

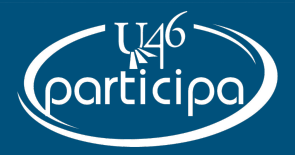

### iPadOS

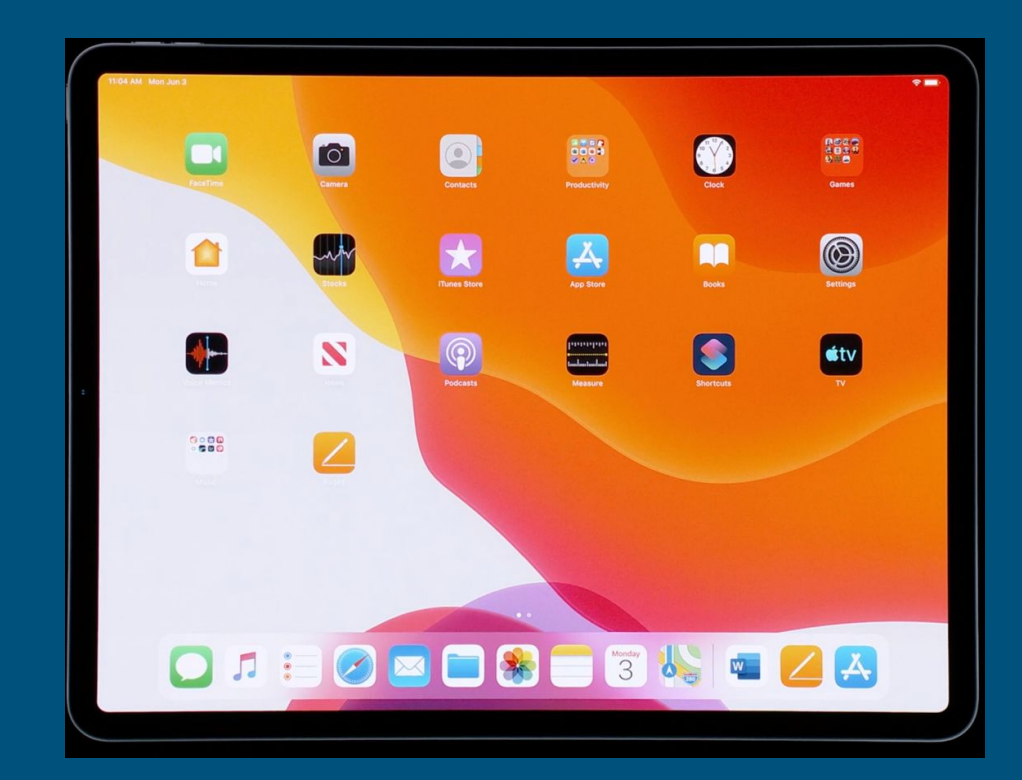

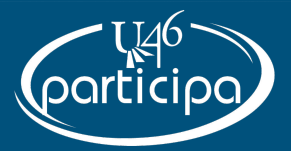

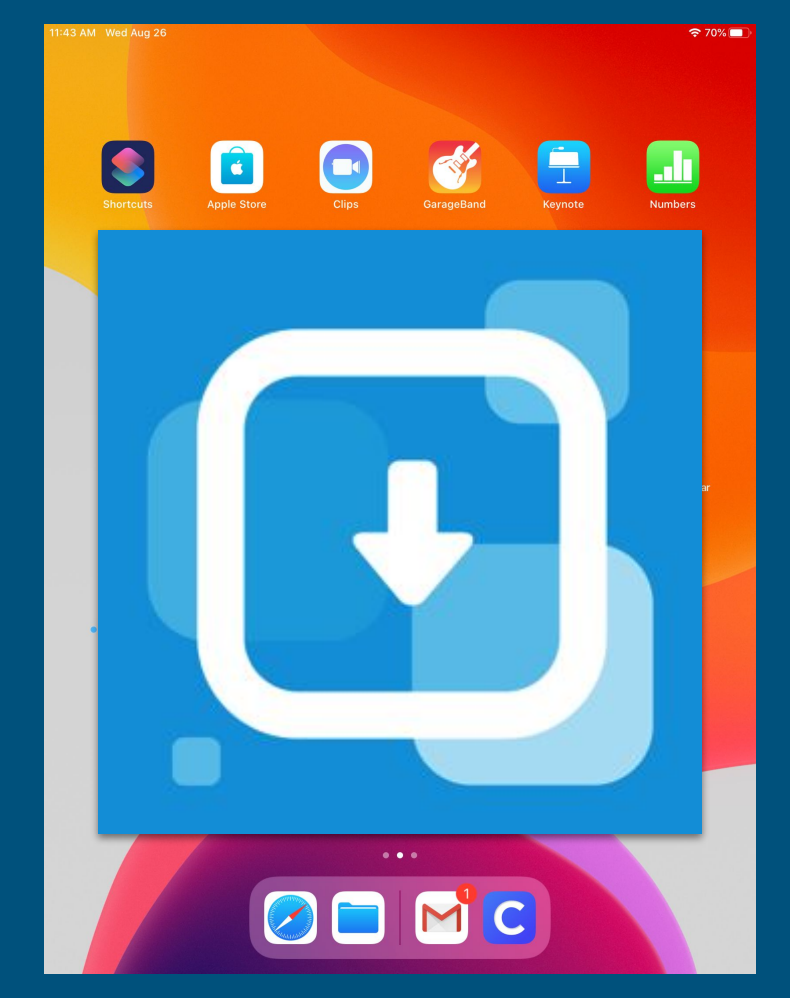

## Catalog App

## Tips para el iPad

- ¿Se quedó en "Administración Remota"?
  - Registre el iPad de su estudiante inglés / español
- Participe en una Reunión de Zoom desde su iPad
  - <u>iPad Zoom inglés/español</u>
- Inicie una sesión en Gmail con las credenciales del estudiante.
  - Iniciar una sesión de Gmail en un iPad
- Inicie su sesión en Canvas a través de Clever
  - <u>Canvas/Clever iPad</u>

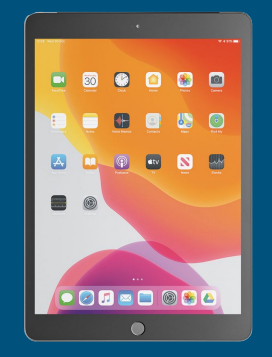

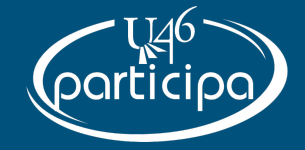

## Escuela Elemental y Secundaria

Reglas de Contraseña

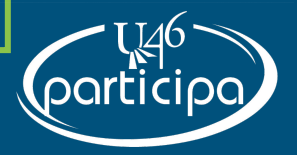

# Estudiantes de Escuela Elemental

Las contraseñas nunca expiran Ellos no pueden cambiar su contraseña

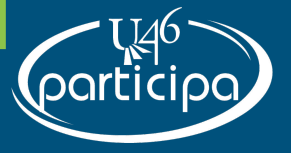

# Estudiantes de Escuela Elemental

Los maestros, padres y tutores legales pueden ver la contraseña, pero no la pueden cambiar

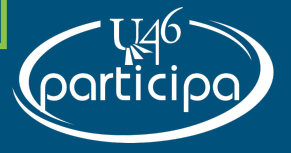

# Estudiantes de Secundaria

La contraseña expira después de 120 días El estudiante puede cambiar su propia contraseña

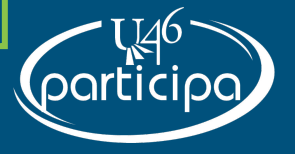

## Instrucciones para ver la contraseña

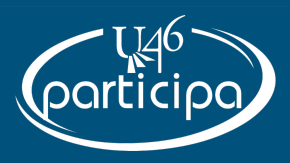

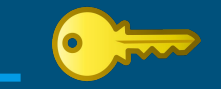

- Encuentre el correo electrónico y contraseña de su estudiante (Solamente para estudiantes en kindergarten a 6° grado)
  - <u>Búsqueda de Correo Electrónico y Contraseña</u> <u>en Infinite Campus - español</u>
  - <u>Búsqueda de Correo Electrónico y Contraseña</u> <u>en Infinite Campus - inglés</u>
- Infinite Campus:
  - <u>https://campus.u-46.org/campus/portal/</u> <u>parents/u46.jsp?lang=es</u>

- Cómo restablecer la contraseña de los estudiantes de Secundaria (Solamente en 7° a 12° grado)
  - <u>Usando el WiFi dentro de un edificio del Distrito</u>
  - Usando WiFi fuera del Distrito
    - Envie un Correo Electrónico a: passwordresetonly@u-46.org
    - Incluya:
      - Fecha de nacimiento de la madre o padre
      - Fecha de nacimiento del estudiante
      - Domicilio
      - Otro correo electrónico donde podamos enviar una contraseña temporal
      - Número de ID del estudiante

## ¡Gracias!

- Por favor no olvide completar nuestra encuesta.
- U46Participa Sesiones Virtuales: <u>www.u-46.org/webinars</u>
- Salón Digital: <u>www.u-46.org/learning</u>
- ¿Preguntas?

helpdesk@u-46.org 847-888-5000 ext. 4295

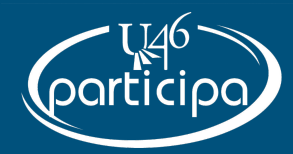

Salón Digital de U-46

La nueva sección de Salón Digital de U-46 está diseñado para ayudar a su familia a comenzar con éxito el Aprendizaje a Distancia.